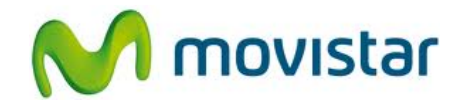

## Samsung S6810 Galaxy Fame

Cómo configurar correo Hotmail en celular Movistar Android (versión 4.1)

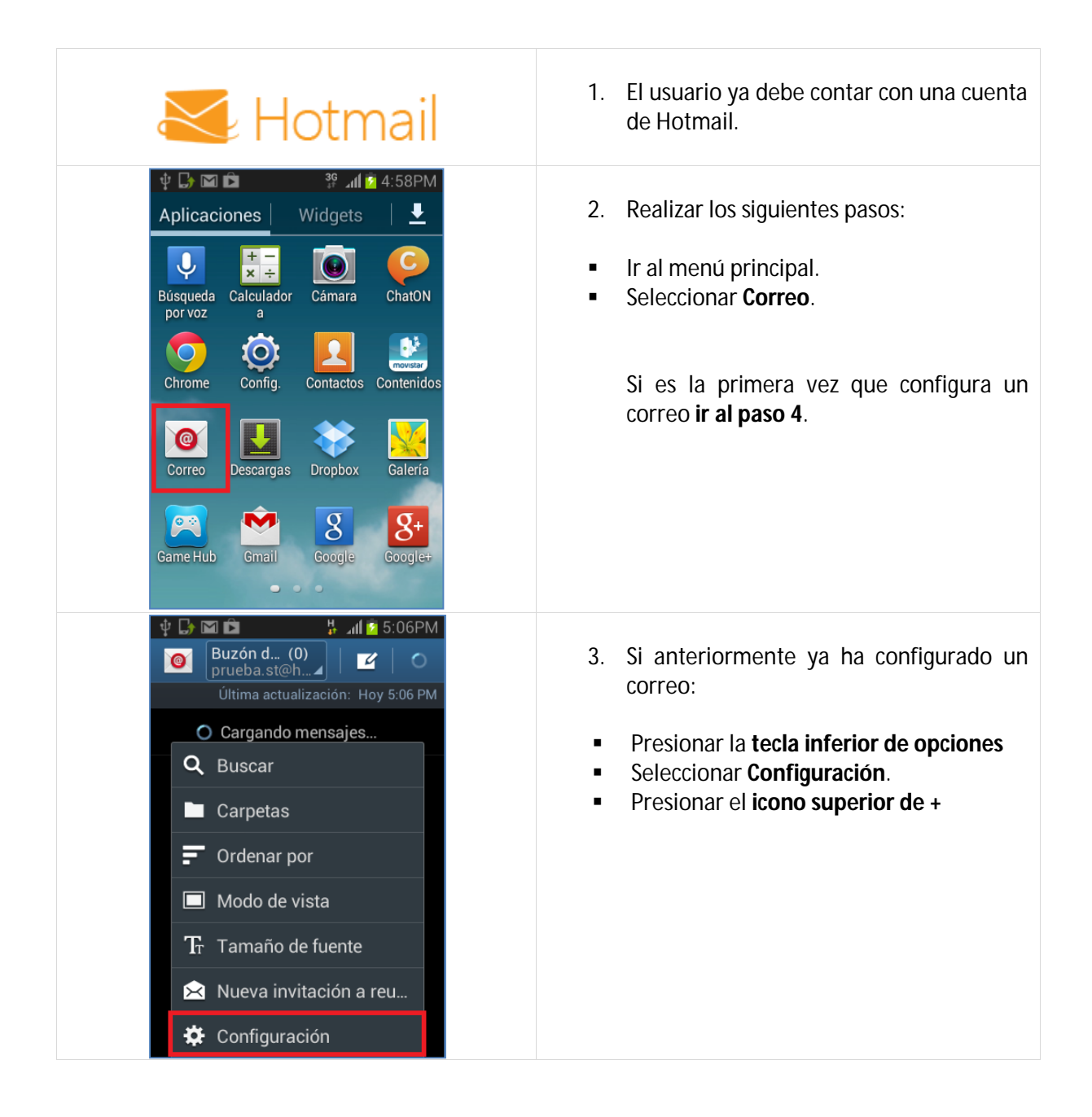

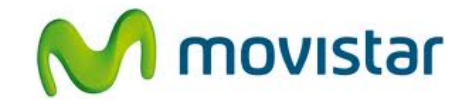

| ψ == 🕼 🖬 📫 🤔 5:00PM                                             | A Se le pedirá información de su correo:                                            |
|-----------------------------------------------------------------|-------------------------------------------------------------------------------------|
| Configurar correo                                               | 4. Se le pedira información de su correo.                                           |
| Puede configurar cuentas de correo<br>fácilmente.               | <ul> <li>Correo: prueba.st@hotmail.com</li> <li>Contraseña: micontrasena</li> </ul> |
| prueba.st@hotmail.com                                           |                                                                                     |
|                                                                 | Presionar <b>Realizado</b> .                                                        |
|                                                                 |                                                                                     |
| q w e r t y u i o p                                             |                                                                                     |
| asdfghjkl                                                       |                                                                                     |
| 🕇 z x c v b n m 💌                                               |                                                                                     |
| 123 Sym Español ?? Realiz.                                      |                                                                                     |
| 🖞 🕞 🖾 📫 🕌 🕌 🏭 🙆 5:05PM                                          |                                                                                     |
| < 🮯 Opciones de cuenta                                          | 5. Deslizar la pantalla hacia arriba.                                               |
| Notificar llegada de Correo                                     | Seleccionar si también desea sincronizar                                            |
| Sincronizar Correo                                              | otros elementos:                                                                    |
| Sincronizar Contactos                                           | Contactos                                                                           |
| Sincronizar Calendario                                          | <ul> <li>Calendario</li> <li>Tareas</li> </ul>                                      |
| Sincronizar Tareas                                              |                                                                                     |
| Descargar adjuntos                                              | Presionar <b>Siguiente</b> .                                                        |
| automáticamente cuando haya conexión a Wi-Fi                    |                                                                                     |
| Siguiente                                                       |                                                                                     |
| 🜵 📟 🕞 🖾 📫 🕌 🕌 🕼 🖉 5:06PM                                        |                                                                                     |
| onfigurar correo                                                | 6. Ingresar los siguientes datos:                                                   |
| Su cuenta se ha configurado y está<br>lista para recibir correo | Nombre para la cuenta                                                               |
| Dar nombre a esta cuenta (opcional)                             | Dresionar <b>Dealizado</b>                                                          |
| prueba.st@hotmail.com                                           | Presional <b>Realizado</b> .                                                        |
| Realizado                                                       | Fonorar unas cogundos mientros finaliza                                             |
| q w e r t y u i o p                                             | la configuración de la cuenta.                                                      |
| asdfghjkl                                                       |                                                                                     |
| 🕇 Z X C V b n m 💌                                               |                                                                                     |
| 123<br>Sym                                                      |                                                                                     |